# PUBLIC VIEWING OF ADMISSIONS DECISION

# TABLE OF CONTENTS

| Revision History                                                         |
|--------------------------------------------------------------------------|
| Introduction and Purpose                                                 |
| Related Policies, Regulations, Guiding Principles, and Common Practices2 |
| Impacted Departments, Units, Programs, and Centers2                      |
| Before You Begin                                                         |
| Forms                                                                    |
| Procedures                                                               |
| Searching for the student by name3                                       |
| Steps                                                                    |
| Viewing application information3                                         |
| Steps                                                                    |
| Check Your Understanding4                                                |
| Reviewing admissions application summary5                                |
| STEPS                                                                    |
| Final Quiz6                                                              |

# **REVISION HISTORY**

| Version | Date    | Name              | Description                                       |
|---------|---------|-------------------|---------------------------------------------------|
| 1.0     | 1/13/16 | Emily Engelschall | Version with Training Committee Approval/Feedback |
|         |         |                   |                                                   |
|         |         | :                 | •                                                 |
|         |         |                   |                                                   |

## INTRODUCTION AND PURPOSE

This document describes how to view a summary of admissions applications, statuses and decisions for a person. Fields on SAASUMI cannot be changed. An application for admission must exist for the ID in order to view information on this form.

## RELATED POLICIES, REGULATIONS, GUIDING PRINCIPLES, AND COMMON PRACTICES

- Although an undergraduate admission decision may be posted and viewable on a student's record within Banner, that decision may not have been communicated to the student. Undergraduate admissions decisions and other information associated with a student's application should not be communicated to the student by anyone other than a representative from Undergraduate Admissions. If a department wishes to communicate with applicants prior to matriculation, a request should be submitted to Student Affairs Information Systems via their online request system <u>www.data-request.ucr.edu</u>.
- 2. Applications listed for the Summer Quarter, noted with a 30 after the year (example: 201630) are managed through the Summer Sessions Office, not Undergraduate Admissions.
- 3. School of Medicine will use a system other than Banner as their main repository for applicant information. School of Medicine will only be loading the applications of students who are offered admission to their school into Banner.
- 4. The Graduate Division will continue to use GradSIS as their main repository for applicant information, however key information on all applicants will be contained within Banner.

## IMPACTED DEPARTMENTS, UNITS, PROGRAMS, AND CENTERS

- 1. Athletics
- 2. Cashiers Office
- 3. College Offices
- 4. Financial Aid
- 5. Graduate Division
- 6. Highlander One Stop Shop (HOSS)
- 7. Institutional Reporting
- 8. International Student Resource Center
- 9. Registrar's Office
- 10. Student Business Services
- 11. Summer Session
- 12. Undergraduate Admissions

## **BEFORE YOU BEGIN**

If this is the first time you are reviewing this procedure, open Banner Training (bannersbxe.ucr.edu) to follow along.

## FORMS

The forms listed below are covered in this training.

| Form    | Form Name                      | Description                                                                                                    |
|---------|--------------------------------|----------------------------------------------------------------------------------------------------|
| SPAIDEN | General Person Identification  | You use the General Person Identification Form to capture<br>biographic/demographic information for all persons/non-persons<br>associated with the institution. You can search on person last and first<br>names to see if similar names exist and find the specific person in<br>which you are looking to view. |
| SAASUMI | Admissions Application Summary | Use this form to view a summary of admissions applications for a person                                                                                                    |

# PROCEDURES

## SEARCHING FOR THE STUDENT BY NAME

#### STEPS

- 1. Go to the SPAIDEN form
- 2. Type in Last Name and First Name, select the EXECUTE button.

| <u>F</u> ile | Edit | Options | Block | ļtem | Record | Query ] |       | elp                                             |  |
|--------------|------|---------|-------|------|--------|---------|-------|-------------------------------------------------|--|
|              | 5    |         | •     | 2    | 2   🎓  | 🎦   😫   | ) 📾 🛙 | 🗿   💁   📇   🖳 🖃   🚰 🚈   🌾   👙   🖑   🎯   🍚   🗙 - |  |
| <b>a</b>     |      |         |       | ~    |        |         |       |                                                 |  |

If the student has multiple names, include % before or after name to broaden your search.

Ex: Smith-Jones, Jane Marie type as: Last Name: Smith%; First Name: Jane%

All applicants have an application summary form, indicating their admission application status (admitted, pending decision, denied). Follow the steps below to identify the student's application status.

3. All applicants have an application summary form, indicating their admission application status (admitted, pending decision, denied). Follow the steps below to identify the student's application status.

## VIEWING APPLICATION INFORMATION

## STEPS

- 1. Go to the SAASUMI form
- 2. The student information you selected on the **SPAIDEN** form will follow you to the **SAASUMI** form. Be sure this is the student in which you are wanting to view application information.

#### 3. Next Block into the main form.

| Eile     | Edit | Options | Block | ļtem       | Recor | Que | v <u>T</u> ools <u>H</u> elp                          | _ |
|----------|------|---------|-------|------------|-------|-----|-------------------------------------------------------|---|
|          | 5    |         | •     | <u>a</u> ( | 2   1 | 7 🚡 | 1 🕄 📾 🔀   💁   📇   🖻 🖬   😓 🏣   🌾   🚸   🇁   🔘   💡   🗙 - |   |
| <u>a</u> |      |         |       | ~          |       |     |                                                       |   |
|          |      |         |       |            |       |     |                                                       | _ |

Alternatively, you can use the key block to search for the applicant data by various filters, such as: Entry Term, Program, College, Level, etc.

| Admissions Application Summary SAASUMI 8.2 (PPRDXE)                                                           | _≚× |
|----------------------------------------------------------------------------------------------------|-----|
| ID: V Level: V Campus: V College: V Degree:<br>Term: V Program: V Field of Study Type: V Field of Study Code: | •   |

If no term was specified in the filter, results will show all of the applicant's prior admission applications (if any).

4. Select the desired entry term, to view Program for the desired entry term. This is done by using the up and down arrows on your keyboard or by clicking on the appropriate application term with your mouse.

| Admis | sions Applicati  | on Summary  |           |         |           |              |        |             |          |               |  |
|-------|------------------|-------------|-----------|---------|-----------|--------------|--------|-------------|----------|---------------|--|
| Er    | ntry Application | Application | Admission | Student |           | Outstanding  |        |             |          |               |  |
| Te    | erm Number       | Preference  | Туре      | Туре    | Residence | Requirements | Status | Status Date | Decision | Decision Date |  |
| [     | ▼                |             |           | -       | -         |              | -      |             |          |               |  |
| 2013  | 340 5            |             | DN        | F       | R         |              | L.     | 15-JAN-2013 | AD       | 26-FEB-2013   |  |
| 2012  | 240 4            |             | DN        | F       | R         |              | D      | 01-DEC-2011 | CD       | 19-OCT-2012   |  |
| 2011  | 40 2             |             | DN        | F       | R         |              | D      | 14-OCT-2010 | CD       | 05-DEC-2011   |  |

5. When you highlight an entry term, specifics about that program can be viewed in the Curricula and Field of Study Summary blocks below.

| Curricula Summary         - Primary           Priority Term         Program           1         201640         BS in Sociology | Catalog Level<br>201640 Undergraduate | <b>Campus</b><br>Riverside | College Degree<br>Humanities, Arts, and Soc Bachelor of Science |  |
|----------------------------------------------------------------------------------------------------|---------------------------------------|----------------------------|-----------------------------------------------------------------|--|
| Field of Study Summary<br>Priority Term         Type           1         201640         Major                                  | Field of Study<br>Sociology           | Department<br>Sociology    | Attached to Major                                               |  |

#### CHECK YOUR UNDERSTANDING

- 1. Why am I seeing multiple applications for the student I entered?
  - a. If no entry term was entered as a filter in the key block, results will show all of the applicant's prior admission applications if any exist.
- 2. I know the student applied to Biology. Why is that not listed at the program in the Curricula Summary block?
  - a. If multiple applications are showing, be sure your cursor is placed on the line for the application term you are wanting to view.

### REVIEWING ADMISSIONS APPLICATION SUMMARY

#### **STEPS**

| Admission | s Applicatio | n Summary   |           |         |           |                                                                                                    |        |             |          |               |
|-----------|--------------|-------------|-----------|---------|-----------|----------------------------------------------------------------------------------------------------|--------|-------------|----------|---------------|
| Entry     | Application  | Application | Admission | Student |           | Outstanding                                                                                                    |        |             |          |               |
| Term      | Number       | Preference  | Туре      | Туре    | Residence | Requirements                                                                                                    | Status | Status Date | Decision | Decision Date |
| <b></b>   |              |             |           |         | -         |                                                                                                    |        |             |          |               |
| 201640    | 1            |             | DN        | F       | S         |                                                                                                    | I.     | 29-OCT-2015 | YS       | 16-NOV-2015   |
| 201540    | 2            |             | DN        | т       | 0         | <ul> <li>Image: A start of the start of the start of</li></ul> |        | 29-OCT-2015 | YS       | 29-OCT-2015   |
|           |              |             |           | П       | П         |                                                                                                    | П      |             |          |               |
|           |              |             |           | H       | H         | _                                                                                                    | H      |             |          |               |

**Entry Term-** The term in which applicant has applied.

**Application Number**- Number of the admissions application for a specific term. Applications are numbered in the sequence in which they are entered. This field is maintained by the system.

Application Preference- This field is not being used by UCR.

Admission Type- Indicates the type of application. Examples include, Direct New, Graduate, Referral, Summer Visitor, etc. Refer to Admissions Glossary Document for a full description table data.

**Student Type**- Indicates the level of the application. Examples include, First Time Freshman, Visitor, Summer Session, etc. Refer to **Admissions Glossary Document** for a full description of table data.

**Residence**- Either **U**= Undetermined, or **R**= Resident.

**Outstanding Requirements**—This field indicates whether or not there are outstanding documents required for a student in order for his/her admission to be final. UCR has modified our use of how outstanding documents are being tracked. Information in this field should be ignored.

**Status**- Indicates the tracking status of the application. Most values in this field indicate a final admission decision is pending for this student. If this field has a value of "D", this indicates a final decision has been made. This can be either a positive or negative decision for the student. Refer to **Admissions Glossary Document** for a full description of table data.

Status Date- Indicates the date of the most recent status update or change.

**Decision-** Indicates the most recent admission decision. Examples include, Admitted, Waitlist Offered, Appeal Received, Appeal Denied, etc. Refer to **Admissions Glossary Document** for a full description of table data.

Decision Date- Indicates the date admission decision was applied to applicant record.

**Curricula Summary and Field of Study Blocks**-Indicates the primary program for which the student is being considered for admission.

## FINAL QUIZ

- 1. Where should you look to determine if a student has submitted their SIR?
  - a. Admissions Type Field
  - b. Student Type Field
  - c. Decision Field
  - d. Status Field

Answer: (c) – - The Decision Field indicates the most recent admission decision.

- 2. How can I determine if a student has submitted a summer session application?
  - a. Refer to the Application Term field.
  - b. Refer to the Student Type field
  - c. Refer to the Admission Type field
  - d. All of the above.

Answer: (d)—A student can be identified as a Summer Session student if their application term ends with 30 (example: 201630), if the student has a student type of "S" (Summer Session), or if a student has an Admissions Type of "SV" (Summer Visitor).